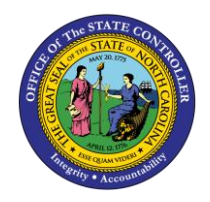

TIME QUOTA OVERVIEW

ESS-4 | BUSINESS PROCESS PROCEDURE

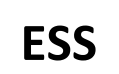

The purpose of this job aid is to explain how to access the Time Quota Overview in the Integrated HR/Payroll System.

## Trigger:

Use this document to view current leave balances in ESS.

## **Business Process Procedure Overview:**

The **Quota Overview** service is located in the My Working Time section of ESS. Employees can use this service to view their most up to date leave balances in the system.

## View your Time Statement

1. From the Integrated HR/Payroll System Home Page, click the My Data (ESS) tab or click My Time under Quick Link to go directly to the My Working Time Screen.

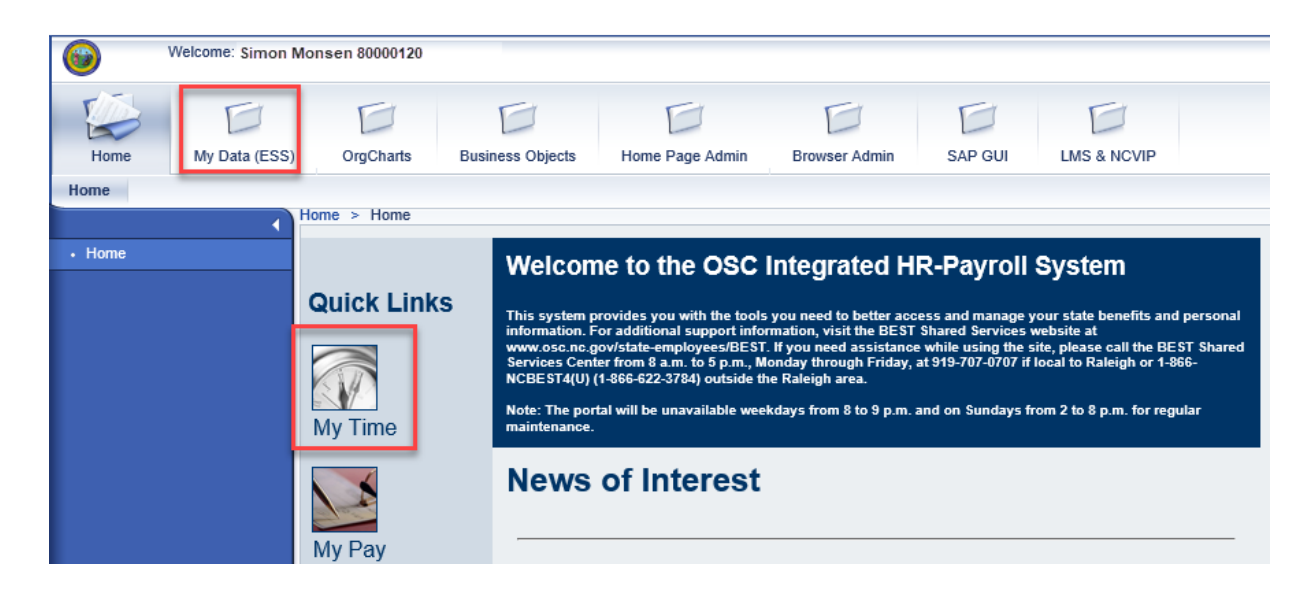

2. Click My Working Time.

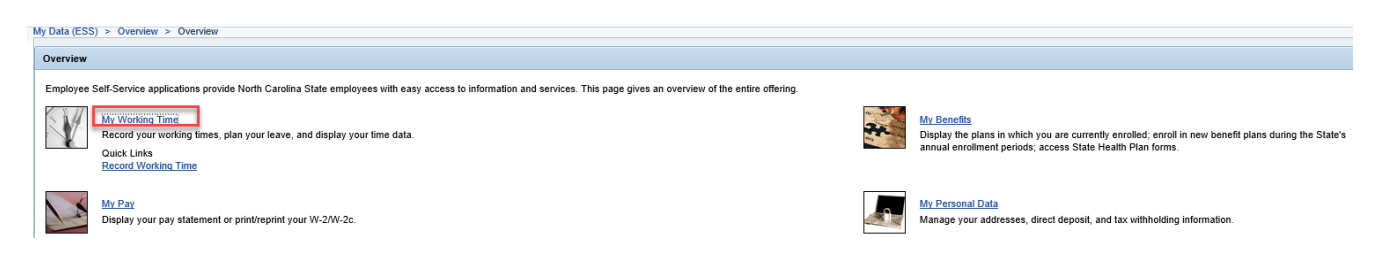

3. The My Working Time screen will be displayed. Click Quota Overview.

| My Working Time |                                                                                                    |
|-----------------|----------------------------------------------------------------------------------------------------|
|                 | My Time Sheets<br><u>Record Working Time</u><br>You can record your working time here.<br>In the last 30 days there are 5 workdays on which you have recorded not enough or too many hours.<br>Your recorded times have been approved up to 04/05/2019.<br>Release Working Time Data<br>You have released all your recorded times. |
|                 | My Leave Requests<br><u>Leave Request</u><br>Request leave and other types of absences.<br><u>Quota Overview</u><br>Display your leave balance(s).                                                                                                    |
|                 | State of North Carolina Leave Forms<br>Voluntary Shared Leave Application Form<br>Voluntary Shared Leave Donor Form<br>Advance Leave Form<br>My Time Statements                                                                                                    |

4. The Quota Overview screen will display and shows all available leave balances and the number of hours remaining. The Entitlement column shows total number of hours accrued by the employee since their hire date. The Remainder column shows current quota balance of each type of leave available.

| Nuota Overview                        |                 |               |             |             |
|---------------------------------------|-----------------|---------------|-------------|-------------|
| Entitlement Type: All Types   Display |                 |               |             |             |
| Time Account                          | Deductible from | Deductible to | Entitlement | Remainder   |
| Vacation Leave                        | 01/16/2019      | 12/31/9999    | 26.66 HOURS | 26.66 HOURS |
| Sick Leave                            | 01/16/2019      | 12/31/9999    | 16.00 HOURS | 16.00 HOURS |
| Holiday Comp Time                     | 12/26/2008      | 12/31/9999    | 80.00 HOURS | 80.00 HOURS |
| Holiday Leave                         | 10/12/2008      | 12/31/9999    | 32.00 HOURS | 16.00 HOURS |
|                                       | 01/01/2019      | 12/31/2019    | 24.00 HOURS | 24.00 HOURS |

5. Use the Entitlement Type drop-down menu to select a specific type of leave, then click Display.

| Quota Overview    |                                         | × . |           |             |            |
|-------------------|-----------------------------------------|-----|-----------|-------------|------------|
| Entitlement Type: | All Types<br>Callback Comp Time         |     | Displa    | Ŋ           |            |
| Time Account      | Holiday Comp Time                       | ^   | ctible to | Entitlement | Remainder  |
| Vacation Leave    | Gap Hrs Comp Time                       |     | /9999     | 26.66 HOURS | 26.66 HOUR |
| Sick Leave        | Overtime Comp Time<br>Sick Leave        |     | /9999     | 16.00 HOURS | 16.00 HOUR |
| Holiday Comp Tim  | Vacation Leave                          |     | /9999     | 80.00 HOURS | 80.00 HOUR |
| Holiday Leave     | Advanced Vacation                       |     | /9999     | 32.00 HOURS | 16.00 HOUF |
| Community Servic  | Advanced Sick                           |     | /2019     | 24.00 HOURS | 24.00 HOUF |
| Evit              | Adverse weather<br>Communicable Disease | ~   |           |             |            |

6. The type of leave selected will be displayed

| My Data (ESS) > My Working Time |                 |               |             |             |
|---------------------------------|-----------------|---------------|-------------|-------------|
| Quota Overview                  |                 |               |             |             |
| Entitlement Type:               | Vacation Leave  |               | Display     |             |
| Time Account                    | Deductible from | Deductible to | Entitlement | Remainder   |
| Vacation Leave                  | 01/16/2019      | 12/31/9999    | 26.66 HOURS | 26.66 HOURS |
|                                 |                 |               |             |             |

## Additional Resources

For questions or additional assistance, contact BEST Shared Services:

| Phone (Raleigh Area) | (919) 707-0707  |
|----------------------|-----------------|
| Phone (Toll Free)    | (866) 622-3784  |
| Email:               | BEST@osc.nc.gov |

OSC Training website:

https://www.osc.nc.gov/state-agency-resources/training

**Click Help Documents and search for:** 

**ESS Time Statement for a Chosen Period** 

**OSHR Policy:** 

**State Human Resource Policies**